## Windows◎XP インターネット接続の設定

お手元に取扱説明書をご準備ください。Windows®XP では、Windows®2000の画面と同様の手順で 設定が進められますので、Windows®2000 用の説明ページをあわせてご覧ください。

1.「スタートメニュー」から「コントロールパネル」を起動します。

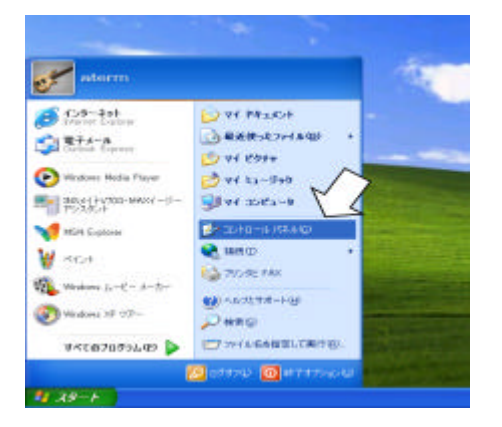

2.「ネットワークとインターネット接続」をクリックします。

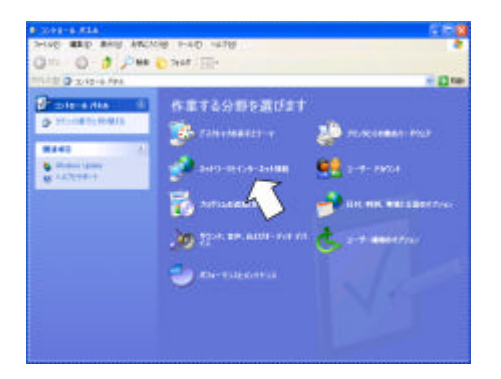

3.「コントロールパネルを選んで実行します」から「ネットワーク接続」をクリックします。

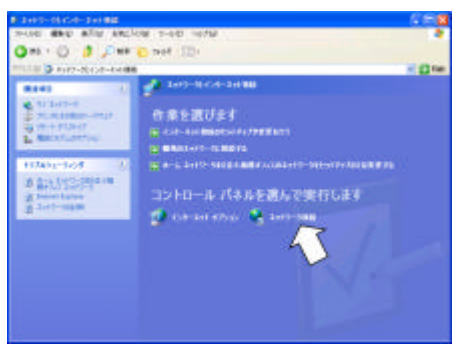

4.「ネットワークタスク」から「新しい接続を作成する」を選択します。

5.「新しい接続ウィザード」の「新しい接続ウィザードの開始」画面で次へをクリックします。

- 6.「インターネットに接続する」にチェックをいれ、「次へ」をクリックします。
- 7.「接続を手動でセットアップする」にチェックをいれ、「次へ」をクリックします。

8.「ダイヤルアップモデムを使用して接続する」にチェックをいれ、「次へ」をクリックします。

9.「デバイスの選択」において、使用するモデムにチェックをいれ、「次へ」をクリックします。 INS メイト V30Tower (RS-232C 接続)の場合

| 新しい接続ウィザード                                                            |                       |
|-----------------------------------------------------------------------|-----------------------|
| <b>デバイスの選択</b><br>接続に使うデバイスを選択します。                                    | Ś                     |
| コンピュータ上に複数のダイヤルアップ デバイスがあ<br>この接続に使用するデバイスの選択(S):                     | )ます。                  |
| ■ 🥹 モデム - INSメイトV30 Tower (COM1)<br>□ 🎯 モデム - Lucent Win Modem (COM4) |                       |
|                                                                       |                       |
|                                                                       |                       |
|                                                                       |                       |
|                                                                       | < 戻る(B) 次へ(N) > キャンセル |

10.「ISP 名」を入力し、「次へ」をクリックします。

11.アクセスポイントの電話番号を「電話番号」の入力し、「次へ」をクリックします。12.「ユーザ名」「パスワード」を入力し、「次へ」をクリックします。

| 新しい接続ウィザード                                              |                                                                         |  |
|---------------------------------------------------------|-------------------------------------------------------------------------|--|
| <b>インターネット アカウント情報</b><br>インターネット アカウントにサイ              | ンインするにはアカウント名とパスワードが必要です。                                               |  |
| ISP アカウント名およびパスワ<br>のアカウント名またはパスワー                      | ードを入力し、この情報を書き留めてから安全な場所に保管してください。(既存<br>ドを忘れてしまった場合は、ISP(こ問い合わせてください。) |  |
| ユーザー名(凹):                                               | abcdefg                                                                 |  |
| バスワード( <u>P</u> ):                                      | *****                                                                   |  |
| パスワードの確認入力(©):                                          | *****                                                                   |  |
| ✓ このコンピュータからインターネットに接続するときは、だれでもこのアカウント名およびパスワードを使用するSi |                                                                         |  |
| ■この接続を既定のインタ                                            | ーネット接続とする(M)                                                            |  |
| ▼この接続のインターネット接続ファイアウォールをオンにする(工)                        |                                                                         |  |
|                                                         | < 戻る(B) 次へ(N) > キャンセル                                                   |  |

13.「完了」をクリックします。

DNS の設定が必要なプロバイダの場合は、続けて以下の手順を行います。

- 14. 手順1~3により「ネットワーク接続」を起動し、手順10で作成したアイコンをダブルクリ ックします。
- 15.「プロパティ」 「ネットワーク」をクリックします。
- 16.「インターネットプロトコル(TCP/IP)」を選択し「プロパティ」をクリックします。

| 🎍 ダイヤルアップ接続 2 プロパティ 🛛 🥐 🔀                                                              |
|----------------------------------------------------------------------------------------|
| 全般 オプション セキュリティ ネットワーク 詳細設定                                                            |
| 呼び出すダイヤルアップ サーバーの種類(E):                                                                |
| PPP: Windows 95/98/NT4/2000, Internet                                                  |
| 設定図                                                                                    |
| この接続は次の項目を使用します(2):                                                                    |
|                                                                                        |
| 図 書 QoS バケット スケジューラ<br>□ ■ Microsoft ネットワーク用ファイルとプリンタ共有                                |
| □ Microsoft ネットワーク用クライアント                                                              |
| インストール(1) アンインストール(1) プロパティ(R)                                                         |
| - 説明                                                                                   |
| 伝送制御プロトコル/インターネット プロトコル。相互接続されたさまざまな<br>ネットワーク間の通信を提供する、既定のワイド エリア ネットワーク プロト<br>コルです。 |
|                                                                                        |
| OK キャンセル                                                                               |

17.「次の DNS サーバのアドレスを使う」をクリックし、DNS の値を入力します。

| インターネット プロトコル(TGP/IP)のプロ                                          | パティ                                 | ? 🗙     |  |  |
|-------------------------------------------------------------------|-------------------------------------|---------|--|--|
| 全般                                                                |                                     |         |  |  |
| ネットワークでこの機能がサポートされている場<br>ことができます。サポートされていない場合は、<br>定を問い合わせてください。 | 合は、IP 設定を自動的に取得<br>ネットワーク管理者に適切な IP | する<br>設 |  |  |
| ● IP アドレスを自動的に取得する(Q)                                             |                                     |         |  |  |
| ──○ 次の IP アドレスを使う(S): ────                                        |                                     |         |  |  |
| IP アドレス(D):                                                       |                                     |         |  |  |
| ○ DNS サーバーのアドレスを自動的に取<br>一 ④ 次の DNS サーバーのアドレスを使う(E)               | 得する( <u>B</u> )<br>:                |         |  |  |
| 優先 DNS サーバー( <u>P</u> ):                                          | 111 111 111 111                     |         |  |  |
| 代替 DNS サーバー( <u>A</u> ):                                          | 222 222 222 222                     |         |  |  |
|                                                                   |                                     | 没定.\/   |  |  |
| OK キャンセル                                                          |                                     |         |  |  |

18.「OK」をクリックしてウィンドウを閉じます。

## <u>インターネット接続するには、以下の手順で行います。</u>

- 1.「スタートメニュー」から「コントロールパネル」を起動します。
- 2.「ネットワークとインターネット接続」をクリックします。
- 3.「コントロールパネルを選んで実行します」から「ネットワーク接続」をクリックします。
- 4.「ダイヤルアップ」から作成した接続アイコンをダブルクリックします。
- 5.「ダイヤル」をクリックします。

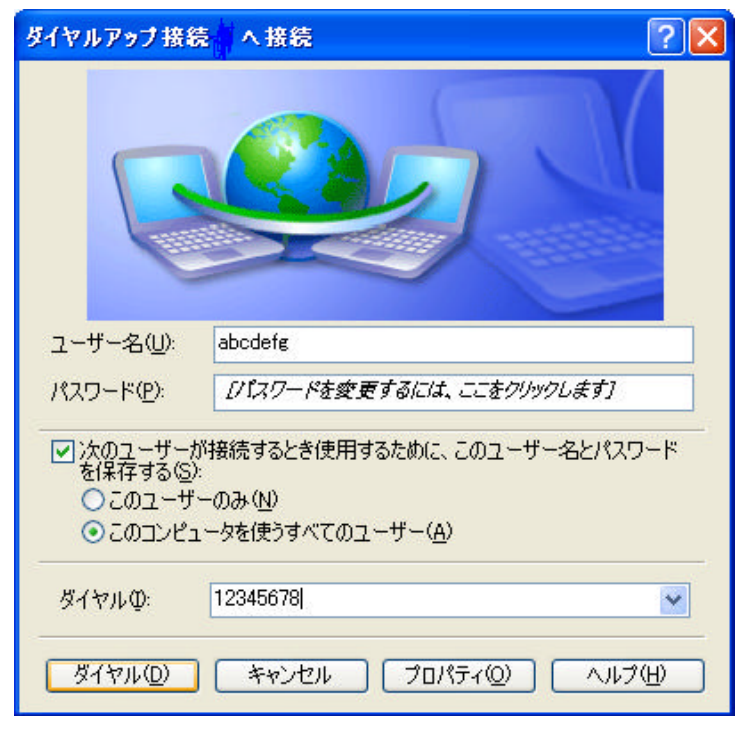

6.切断するときは、画面右下の接続アイコンを右クリックし、切断をクリックします。